# **PORTAIL FAMILLE**

# Sommaire

| SE CONNECTER AU PORTAIL FAMILLE | . 2 |
|---------------------------------|-----|
| ONGLET ACCUEIL                  | . 3 |
| ONGLET MON COMPTE               | . 4 |
| ONGLET MES ENFANTS              | . 5 |
| ONGLET RELEVE DE COMPTE         | . 6 |
| ONGLET BOITE DE RECEPTION       | . 6 |
| ONGLET LISTE DES DEMANDES       | . 7 |
| DECONNEXION                     | . 7 |

# SE CONNECTER AU PORTAIL FAMILLE

Afin de vous connecter au « portail famille », vous devez, depuis une page Internet, vous connecter au site Internet de la commune à l'adresse www.stmaximin38.fr.

Dans l'onglet PERISCOLAIRE, allez sur DOCUMENTS D'INSCRITPION, dans l'article « Portail famille » veuillez cliquer sur le lien : <u>Connection au portail famille</u>

Vous arriverez alors sur une page Internet, où vous trouverez l'encart suivant :

| COMPTE FAMILLE                                               |
|--------------------------------------------------------------|
| Afin d'accèder à notre service, veuillez vous<br>identifier. |
| Identifiant<br>Mot de passe                                  |
| Connexion                                                    |
| Mot de passe oublié ?                                        |

L'identifiant et le mot de passe doivent être récupérés en mains propres à l'accueil de la mairie. Si vous ne les possédez pas, veuillez contacter Isabelle Roziau ou Julie Paquet au 04.76.97.60.19 ou par mél à : cantine@stmaximin38.fr.

Il est fortement recommandé, lors de votre première connexion, de modifier votre mot de passe, en effet celui-ci doit répondre aux critères suivants :

- 8 caractères minimum
- Au moins 1 majuscule
- Au moins 1 minuscule
- Au moins 1 caractère numérique

# **ONGLET ACCUEIL**

Lorsque vous êtes connecté(e), la page d'accueil apparaît :

| Bienvenue JEAN DUPONT | , vous avez 🧕 Nouveau(x) Message(s)                                |                          |                                            |                   |                                 |                                                                 | Lundi 4 Mai 2015 |
|-----------------------|--------------------------------------------------------------------|--------------------------|--------------------------------------------|-------------------|---------------------------------|-----------------------------------------------------------------|------------------|
|                       | Accueil                                                            | Mon compte               | Mes enfants                                | Relevé de comp    | rta Bolte de récepti            | on Liste des demande                                            | s Deconnexion    |
| Changer mot de passe  | 😚 Bienvenue sur votre                                              | page d'accueil           | Bi                                         | envenue sur       | le Portail Famille              |                                                                 |                  |
|                       |                                                                    | Resp                     | onsable                                    |                   |                                 | Opérations en co                                                | urs              |
|                       | Civilité : Monsieur<br>Nom : DUPONT<br>Bienvenue JEAN DUPONT, vous | avez 🍳 Nouveaux Messages | N° Famille : 100100181833<br>Prénom : JEAN | 31                | Votre compte pré                | A la date du Lundi 4 N<br>sente un solde de <mark>0.00 €</mark> | tai 2015         |
| Infos./Documents      | Informations compto                                                | e                        |                                            |                   |                                 |                                                                 |                  |
|                       |                                                                    | _                        |                                            | Facture           | s Impayées                      |                                                                 |                  |
| Fiche d'Inscription   |                                                                    |                          | Vos                                        | factures impayées | à la date du Lundi 4 Mai 2015 : |                                                                 |                  |
|                       |                                                                    |                          | Nº Factu                                   | re Date Facture   | Daté Echéance                   | Montant                                                         |                  |
|                       |                                                                    |                          | 📫 🔩 AL-36                                  | 08/04/2015        | 30/04/2015                      | 120.60                                                          |                  |
|                       |                                                                    |                          | Total :                                    |                   | F                               | ACTURES = 120.60                                                |                  |

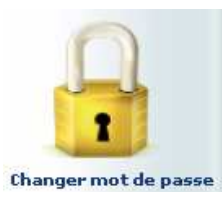

Vous devez tout d'abord changer de mot de passe pour cela, passez par l'icône de cadenas à gauche.

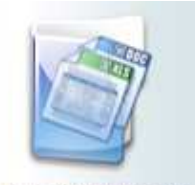

Infos./Documents

La commune peut également vous faire parvenir un message complémentaire, ou un lien vers une page Internet depuis le liens « Infos./Documents » à gauche de votre écran.

Sur la page qui s'ouvre, vous trouverez un bouton « Formulaires » où seront éventuellement disponibles des documents à télécharger.

### **ONGLET MON COMPTE**

L'onglet « Mon compte » permet la visualisation des informations relatives à votre famille :

| Bienvenue JEAN DUPONT , vo | ius avez 🗕 Nouveau(×) Message(s) |                                                                  |                                                  |                                                                                          |                                          |                    | Mercredi 8 Avril 20 |
|----------------------------|----------------------------------|------------------------------------------------------------------|--------------------------------------------------|------------------------------------------------------------------------------------------|------------------------------------------|--------------------|---------------------|
|                            | Accuel                           | Mon compte                                                       | Mes enfants                                      | Relevé de compte Bo                                                                      | ite de réception                         | Liste des demandes | Deconnexion         |
|                            | informations famille             |                                                                  |                                                  |                                                                                          |                                          |                    |                     |
| Infos Responsable          |                                  |                                                                  |                                                  | Mon compte                                                                               |                                          |                    |                     |
| Informations Conjoint      |                                  | Civilité :<br>Nom :<br>Qualité :<br>Adresse :                    | Monsieur<br>DUPONT<br>Pêre<br>12 RUE DES BONBONS | N° Famille :<br>Prénom :<br>Situation :<br>Code postal :                                 | 1001001818331<br>JEAN<br>Séparé<br>31400 |                    |                     |
| R                          |                                  | Ville :<br>Téléphone prof. :<br>Email :<br>Nom banque :<br>CSP : | SAINT - JEAN<br>jean.dupont@wanadoo.fr           | Téléphone domicile :<br>Mobile :<br>Titulaire du compte :<br>Profession :<br>Employeur : | 01.02.03.04.05<br>DUPONT JEAN            |                    |                     |
| Informations Fiscales      |                                  | Adresse employeur :<br>Autorisation SMS :                        | Non                                              | Autorisation courriel :<br>Organisme rattachem                                           | Oui<br>ent:0                             |                    |                     |
|                            |                                  |                                                                  |                                                  | Mon conjoint                                                                             |                                          |                    |                     |
|                            |                                  | Nom :                                                            | DUPONT                                           | Prénom :                                                                                 | JEANNE                                   |                    |                     |
| Informations Caf           |                                  | Adresse :<br>Ville :<br>Téléphone prof. :<br>Email :             | Lotissement les bons bonbons.<br>SAINT - JEAN    | Code postal :<br>Téléphone domicile<br>Mobile :<br>Profession :                          | 31400                                    |                    |                     |
|                            |                                  | CSP :<br>Adresse employeur :<br>Autorisation SMS :               | Non                                              | Employeur :<br>Autorisation courrie                                                      | I: Oui                                   |                    |                     |

En cliquant sur les icônes à gauche de l'écran, vous pouvez effectuer une demande de modification de votre Fiche Famille (changement d'adresse, numéro de téléphone, régime allocataire ...) Attention, l'icône « coordonnés bancaires » n'est pas à compléter, puisque le règlement des factures se fait par le biais du Trésor Public.

Penser à pour que la demande soit transmise à la commune. Cette dernière traitera ensuite votre demande et pourra l'accepter, ou la refuser.

#### **ONGLET MES ENFANTS**

Cet onglet permet :

Acondo

a) De demander une modification d'informations, liste des personnes autorisées à venir chercher l'enfant, port de lunettes, données sanitaires et d'ajouter la photo de votre enfant... Vous devez pour cela cliquer sur le prénom d'un enfant puis sur l'un des menus à gauche de l'écran.

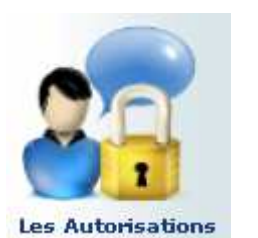

Inscriptions en cours

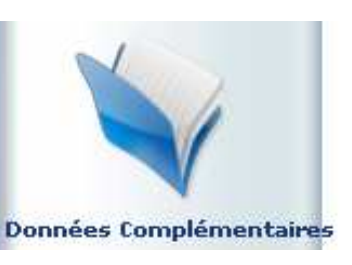

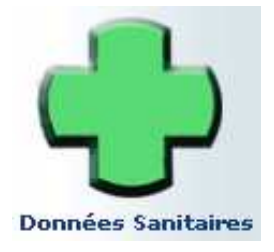

b) D'ajouter un enfant qui sera prochainement inscrit à l'école de Saint-Maximin. La commune pourra alors vous contacter afin de remplir les fiches d'inscriptions.

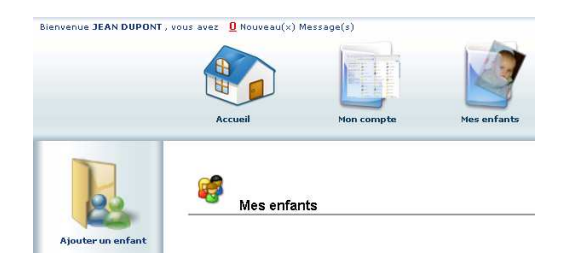

c) Visualiser le planning de l'enfant. La navigation de mois en mois s'effectue en cliquant sur la flèche entourée en rouge :

| Cliquies des <mark>it</mark> sur un oberne T   |                   | ndo      |      | o ró     | oru      | atio |      | 1100     | abor     | 1000 |          |    |          |          |    |          |          |    |          |          |          |          |    |          |          |          |          |          |          |          |   |
|------------------------------------------------|-------------------|----------|------|----------|----------|------|------|----------|----------|------|----------|----|----------|----------|----|----------|----------|----|----------|----------|----------|----------|----|----------|----------|----------|----------|----------|----------|----------|---|
| cilquer ur un champ ic                         | o du co pour dema | inue     | r ur | le re:   | Sel V    |      | 1.0u | une      | AUSE     | vril | 201      | 15 |          | -(       | ,  |          |          |    |          |          |          |          |    |          |          |          |          |          |          |          |   |
| Structure                                      | Responsable       | Me<br>01 | Je   | Ve<br>03 | Sa<br>04 | Di   | Lu   | Ma<br>07 | Me<br>08 | Je   | Ve<br>10 | Sa | Di<br>12 | Lu<br>13 | 14 | ме<br>15 | Je<br>16 | Ve | Sa<br>18 | Di<br>19 | Lu<br>20 | Ma<br>21 | Me | Je<br>23 | Ve<br>24 | Sa<br>25 | Di<br>26 | Lu<br>27 | Ma<br>28 | Me<br>29 | 1 |
| Accueil de Loisirs<br>ALSH Mercredi après-midi | DUPONT JEAN       | 9        | 0.0  |          |          |      | F    |          | ~        |      | 10       |    | P        | P        | P  | P        | P        | P  | P        | P        | P        | P        | P  | P        | P        | P        | P        |          |          | ~        |   |
| Accueil de Loisirs<br>ALSH Mercredi journée    | DUPONT JEAN       | 9        |      |          |          |      | F    |          | ~        |      |          |    | P        | Р        | P  | P        | P        | Р  | P        | P        | P        | P        | P  | P        | Р        | P        | P        |          |          | ~        |   |
| Accueil de Loisirs<br>ALSH Vacances après-midi | DUPONT JEAN       |          |      |          |          |      | F    |          |          |      |          |    |          |          |    |          |          |    |          |          |          |          |    |          |          |          |          |          |          |          |   |
| Accueil de Loisirs<br>ALSH Vacances journée    | DUPONT JEAN       |          |      |          |          |      | F    |          |          |      |          |    |          | ~        | ~  | ~        | ~        | ~  |          |          |          |          |    |          |          |          |          |          |          |          |   |
| Accueil de Loisirs<br>ALSH Vacances matin      | DUPONT JEAN       |          |      |          |          |      | F    |          |          |      |          |    |          |          | 1  |          |          |    |          |          |          |          |    |          |          |          |          |          |          |          |   |
| Garderie périscolaire<br>Garderie matin        | DUPONT JEAN       |          | 0    | 0        |          |      | F    | 0        |          |      |          |    | P        | P        | P  | P        | р        | P  | P        | P        | P        | P        | P  | P        | P        | P        | P        |          |          |          |   |
| Garderie périscolaire<br>Restauration scolaire | DUPONT JEAN       | 0        |      | 0        |          |      | F    | D        |          | ~    | ~        |    | P        | Þ        | P  | Р        | Р        | P  | Р        | P        | P        | P        | P  | Ρ        | Ρ        | P        | P        | ~        | ~        |          |   |

Indique que votre enfant était présent sur la journée que vous aviez réservée.

d) Ce planning vous permet aussi de faire des demandes de réservation et des déclarations d'absence.

Pour cela vous devrez placer le curseur de la souris sur la ligne de la prestation voulue, sur le jour voulu, faire un clic droit et choisir « Demande de Réservation » ou « Déclarer une absence ». <u>Attention</u>, si vous déclarez une absence vous devrez entrer la raison et la confirmer.

Vous devez toujours fournir un certificat médical en cas d'absence pour raison médicale.

## **ONGLET RELEVE DE COMPTE**

Cet onglet vous permet, par année scolaire, de visualiser toutes vos factures.

| ue JEAN DUPONT | , vous avez Q Houveau(x,     | (nessage(s) |                                          |                                                |                                                                                                    |                                                                            |                           |                  |
|----------------|------------------------------|-------------|------------------------------------------|------------------------------------------------|----------------------------------------------------------------------------------------------------|----------------------------------------------------------------------------|---------------------------|------------------|
|                | Accueil                      | Mon.com     | pte                                      | Mes enfants                                    | Relevé de compte                                                                                                    | e réception                                                                | s demandes                | s Deconnexion    |
| 3              | Informatic                   | ons compte  |                                          |                                                |                                                                                                    |                                                                            |                           |                  |
| les factures   | Année scolair<br>2014-2015 - | e:          |                                          |                                                | Relevé des onérations                                                                                                    |                                                                            |                           |                  |
| les factures   | Année scolair<br>2014-2015 ↓ | e:          |                                          |                                                | Relevé des opérations                                                                                                    |                                                                            |                           |                  |
| les factures   | Année scolair<br>2014-2015 ↓ | e:          | N° Opération                             | Date                                           | Relevé des opérations<br>Description                                                                                                 | Régie                                                                      | Débit                     | Crédit           |
| es factures    | Année scolair<br>2014-2015 ↓ | e:          | N° Opération                             | Date<br>08/04/2015                             | Relevé des opérations<br>Description<br>Facture : 01/04/2015 - 30/04/2015                                                            | Régie<br>Régie garderie ALSH                                               | Débit<br>120.60           | Crédit           |
| es factures    | Année scolair<br>2014-2015 ↓ | e:          | N° Opération<br>AL-36<br>AL-228          | Date<br>08/04/2015<br>08/04/2015               | Relevé des opérations<br>Description<br>Facture : 01/04/2015 - 30/04/2015<br>Règlement : Chèque                                      | Régie<br>Régie garderie ALSH<br>Régie garderie ALSH                        | Débit<br>120.60           | Crédit<br>243.20 |
| ies factures   | Année scolair<br>2014-2015 ↓ | e:          | N° Operation<br>AL-36<br>AL-228<br>AL-12 | Date<br>08/04/2015<br>08/04/2015<br>08/04/2015 | Relevé des opérations<br>Description<br>Facture : 01/04/2015 - 30/04/2015<br>Règlement : Chèque<br>Facture : 01/02/2015 - 31/03/2015 | Régie<br>Régie garderie ALSH<br>Régie garderie ALSH<br>Régie garderie ALSH | Débit<br>120.60<br>243.20 | Crédit<br>243.20 |

- a) L'icône permet l'impression de la facture.
- b) <u>Attention</u>, la commune de Saint-Maximin ne gère pas directement les encaissements, vous trouverez donc des règlements ayant pour type : « Titre émis (ORMC n°X) ». Le suivi des règlements et de votre solde ne seront pas possible avec ce portail. Vous pourrez vous procurer ces informations auprès du Trésor Public de Pontcharra.

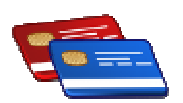

Étant donné que la commune de Saint-Maximin ne gère pas directement les encaissements, l'icône Mes règlements ne vous est pas utile et ne sera pas renseigné.

#### **ONGLET BOITE DE RECEPTION**

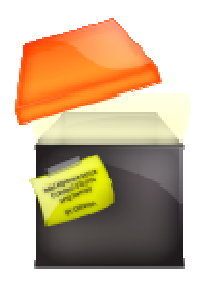

Vous pourrez depuis ce menu :

Envoyer un message à la commune de Saint-Maximin pour toute demande que vous pourriez avoir.

Voir les messages que vous avez envoyés et les réponses qui vous auront été apportées.

Voir les messages envoyés par la commune et y répondre. Voir les messages supprimés.

<u>Attention</u> : Pour l'envoi de pièces justificatives (attestation d'assurance, attestation CAF, certificat médical...) vous devrez automatiquement les envoyer par mél à : cantine@stmaximin38.fr, les pièces jointes n'étant pas acceptées dans l'onglet boîte de réception du portail famille.

# ONGLET LISTE DES DEMANDES

Ici sont répertoriées toutes les demandes que vous avez faites datant de moins d'un mois, qu'elles aient été acceptées ou refusées.

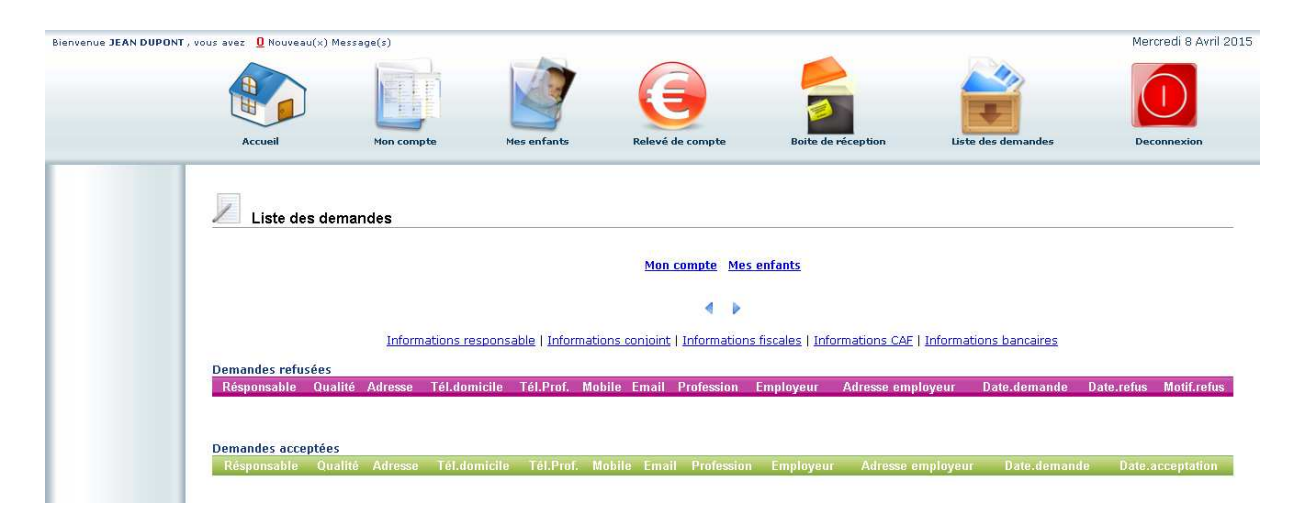

En cliquant sur « Mon compte » vous obtiendrez la liste des demandes concernant votre fiche famille.

En cliquant sur « Mes enfants » seront affichées les demandes spécifiques aux enfants : demande de réservation et déclaration d'absence.

Vous pourrez filtrer selon un type spécifique de demande en cliquant sur le type d'information recherchée (« Responsable », « Conjoint », « Fiscales »... ou « Autorisations », « Données sanitaires », « Réservations », « Absences »...).

## DECONNEXION

Le bouton déconnexion vous redirigera vers le site de la commune.